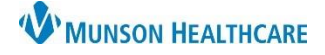

CareCompass is the RN PowerChart Organizer.

- RNs will be able to use either custom patient lists or location lists. The first list is designated as the default list.
  RNs will be able to change the default list.
- Relationships will need to be established in order to view any patient information on CareCompass.
- Medication orders cannot be nurse reviewed from CareCompass.
  - The pharmacy verification icon 🐚 does not display on CareCompass.
  - Medications need to be nurse reviewed from Orders.

## **Location Column**

The Location Column displays the following:

- Unit (only on custom lists) and room number.

## Patient Column

- 1. Clicking on the patient's name will open the chart.
- 2. Hovering over the patient's name will display additional information: Age, DOB, Sex, MRN, FIN, Diet.
- 3. Hovering over the High Risk icon 🏊 will display any documented high risks known for the patient.
- 4. Confidential icon  $\mathbb{P}$  displays the VIP status when hovering over icon.

| Patient                                        |                                           |   |   |
|------------------------------------------------|-------------------------------------------|---|---|
| EDUCATION,  37yrs   F  Allergies   Die         | EMMA 1<br>tary Safe Tray, Diet            | • |   |
| A <u>EDUCATION</u><br>37yrs   F<br>No Known Al | Age 37 years<br>DOB 03/01/1985<br>Sex F   |   | Þ |
| A 3JCATTON,<br>47yrs   M<br>Allergies 4        | MRN MD0007199<br>FIN MD2221000002<br>Diet | • |   |

- 5. Hovering over Allergies will display reaction and severity level.
  - $\circ$   $\;$  Red text for Allergies indicates a Severity level of severe.

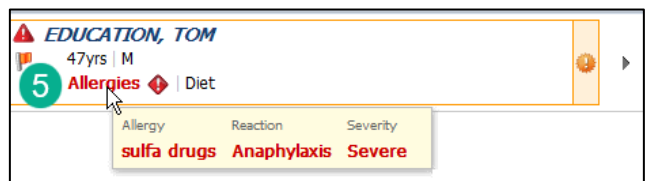

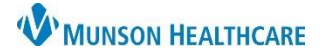

# Cerner PowerChart EDUCATION

## **Patient Column (continued)**

6. Hovering over diet will show diet type.

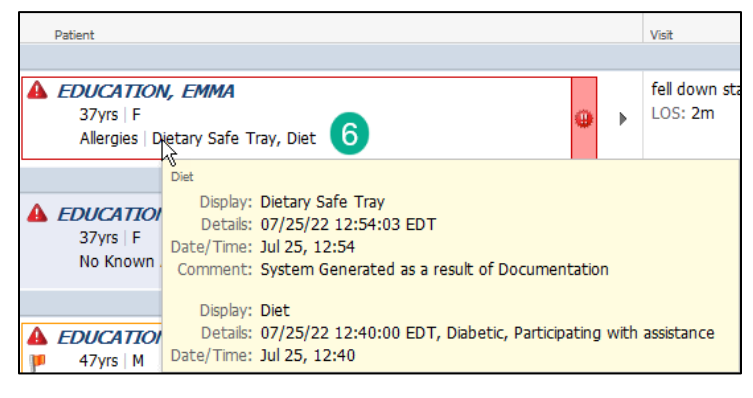

- An orange highlight box around patient's name and <sup>\*\*\*</sup> icon indicates new results and/or orders.
  Clicking on the icon will display the results and/or orders.
- 8. A red highlight box around the patient's name and equal box icon indicates new critical results and/or STAT/Now orders.
  - Clicking on the icon will display the results and/or orders.
- 9. Clicking on the arrow will open the Activities column.

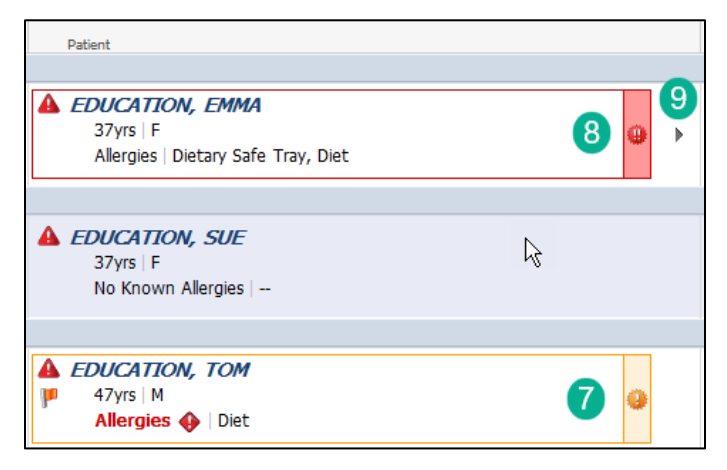

# Visit Column

Visit Column displays the following:

- Reason for visit.
- LOS (Length of Stay).
- Hovering over Reason for visit will also display:
  - Admission Date.
  - Targeted Discharge.
  - $\circ$   $\;$  Documented after Reason for Visit indicates it was entered by a provider or nurse.
  - o Registered after Reason for Visit indicates it was entered by registration staff.

| Visit  |                                                |
|--------|------------------------------------------------|
|        |                                                |
| fell d | own stairs                                     |
| LOS:   | Visit                                          |
|        | Reason for Visit fell down stairs (Documented) |
|        | Admission Date Jun 27                          |
| TECT   | Targeted Discharge                             |
| LOS    | Length of Stay 2 months                        |

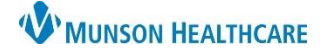

#### Care Team Column

Care Team Column displays the following:

- Attending Provider.
- Hovering over attending provider will display Admitting Provider and any Consulting Providers.

#### **Code Status Column**

The patient's code status displays.

- Hovering over the code status will display the date/time of documentation.
- Users will have to access the patient's chart to view additional details of a patient's code status.

#### **Bedside Glucose Column**

The patient's last bedside glucose result will display.

- Colors and arrows will indicate low, high, or critical results.
- Normal range for a bedside glucose will display in black text.
- Hovering over the bedside glucose will display date/time of result.

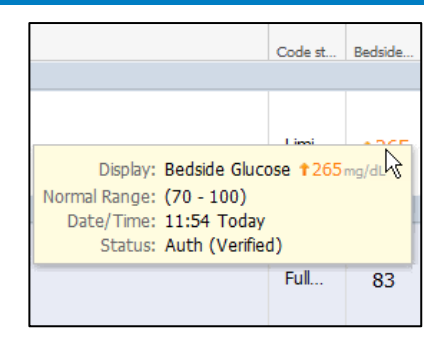

#### Weight Measured Column

The Weight Measured Column displays the patient's last measured weight in kilograms.

• Hover over the weight to see date/time of documentation.

#### **Activities Column**

Directly above the Activities Column is the new results/orders icon.

- The number to the right of the icon indicates the number of new results/orders that are for all of the patients on
  CareCompass. <sup>(a)</sup> 22
  - CareCompass. 🖛 💴
- Clicking on the icon will open a window displaying the break down of new results/orders per patient.
  Red text indicates critical results and/or STAT/NOW orders.

|                 | <b>@</b> 2 | 2      |
|-----------------|------------|--------|
| Patient         | Results    | Orders |
| EDUCATION, EMMA | 4          | 11     |
| EDUCATION, TOM  | 5          | 2      |

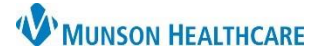

# Cerner PowerChart EDUCATION

# **Activities Column (continued)**

The Activities Column has a line indicating task types.

- 1. Red line indicates overdue tasks.
- 2. Blue line indicates medication tasks.
- 3. Gray line indicates patient care and other tasks.

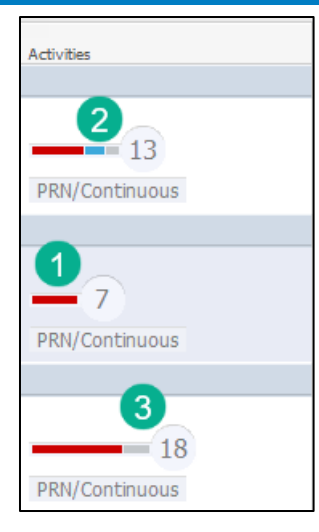

- 4. The circle with the number inside of it indicates the number of tasks due.
- 5. Hovering over the number displays the task types.
  - Red text indicates overdue tasks.

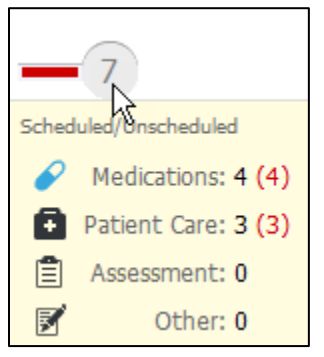

- 6. Clicking on the number in the circle will open the Activities Column.
- 7. Clicking on PRN/Continuous will display the PRN tasks and Continuous IVs.

| Activities            |
|-----------------------|
|                       |
| PRN/Continuous        |
| 7<br>PRN/Continuous 7 |

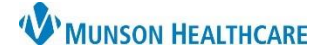

# CareCompass: Overview for Nurses

Cerner PowerChart EDUCATION

## **Documenting Tasks**

Open the Activities Column by clicking on the number in the circle.

- 1. Tasks are divided into four categories.
  - Medications.
  - o Patient Care.
  - $\circ$  Assessment.
  - $\circ$  Other.
- 2. Select the task to document on.
  - o Medication tasks cannot be documented on from CareCompass.
  - Red text indicates overdue tasks.
- 3. Click the appropriate charting action.
- 4. Selecting Document will open task as a form or open interactive view for documentation.

| EDUCATION, EMMA                               | Age: 37yrs                        | Sex: F                          | DOB: 08/25/                | FIN: MD2217800001 | 8        |
|-----------------------------------------------|-----------------------------------|---------------------------------|----------------------------|-------------------|----------|
| Scheduled/Unscheduled PRN/Continuous          | Patient Information               |                                 |                            |                   |          |
| 🖌 🗟 🖹 📝 🚺 2 Hours                             | 4 Hours 12 Hours                  |                                 |                            |                   |          |
| Current                                       |                                   |                                 |                            |                   |          |
| 🔗 aspirin 325 mg, Oral, Tab, Once, Start 08/0 | 3/22 15:30:00 EDT, Routine, Sto   | op 08/03/22 15:30:00 EDT        |                            |                   |          |
| furosemide (Lasix IVPush) furosemide 20       | ) mg, IVPush, Inject, Once, Start | 08/28/22 12:00:00 EDT, Routine, | Stop 08/28/22 12:00:00 EDT |                   |          |
| Admission Skin Assessment Task 08/28/         | 22 13:08:00 EDT, ONCE, 08/28/     | 22 13:08:00 EDT                 |                            |                   |          |
| Admit Note Admit Note Task 08/28/22 13:0      | 08:00 EDT, ONCE, 08/28/22 13:0    | 08:00 EDT                       |                            |                   |          |
| 2 Braden Assessment Task 08/28/22 14:00       | :00 EDT                           |                                 |                            |                   |          |
| Unscheduled (No Activities)                   |                                   |                                 |                            |                   |          |
| 16:00 (No Activities)                         |                                   |                                 |                            |                   | 4        |
|                                               |                                   |                                 | 3                          | Done Not Done     | Document |

## **Activity Timeline**

The Activity Timeline displays at the bottom of CareCompass.

- 1. 12 hours of tasks display, including an Overdue Column.
- 2. To view the tasks in a time column, click on either the red or green columns.
  - a. Tasks will display.
  - b. Selecting a task will open the Activities Column for documentation.

|                | 6                    | ? 🖻 🖹 🗹 🔨      |  |
|----------------|----------------------|----------------|--|
| EDUCATION, E   | MMA DOB:08/25/1985   | FIN:MD22178000 |  |
| 🖌 aspirin      |                      |                |  |
| furosemide (La | asix IVPush)         |                |  |
| psyllium (Meta | mucil)               |                |  |
| furosemide (La | asix IVPush)         |                |  |
| Admission Ski  | in Assessment Task b | <b>~</b>       |  |
|                |                      | >              |  |
|                |                      |                |  |
|                |                      |                |  |